### ishipdocs

### Outlook Plug-In Troubleshooting Guide

Most common issues experienced with ishipdocs Outlook Plug-in:

- A) Inactive Add-in
- B) Disabled Add-in
- C) Disconnected

NOTE: DO NOT uninstall and reinstall your plug-in. There are inherent issues with plug-ins (not just ishipdocs) and many times Windows has updates and in the process it may deactivate, disable, or even simply disconnect the plug-in with Outlook.

### STEPS TO FIX INACTIVE ADD-IN

- 1. Go to File
- 2. Click on Options

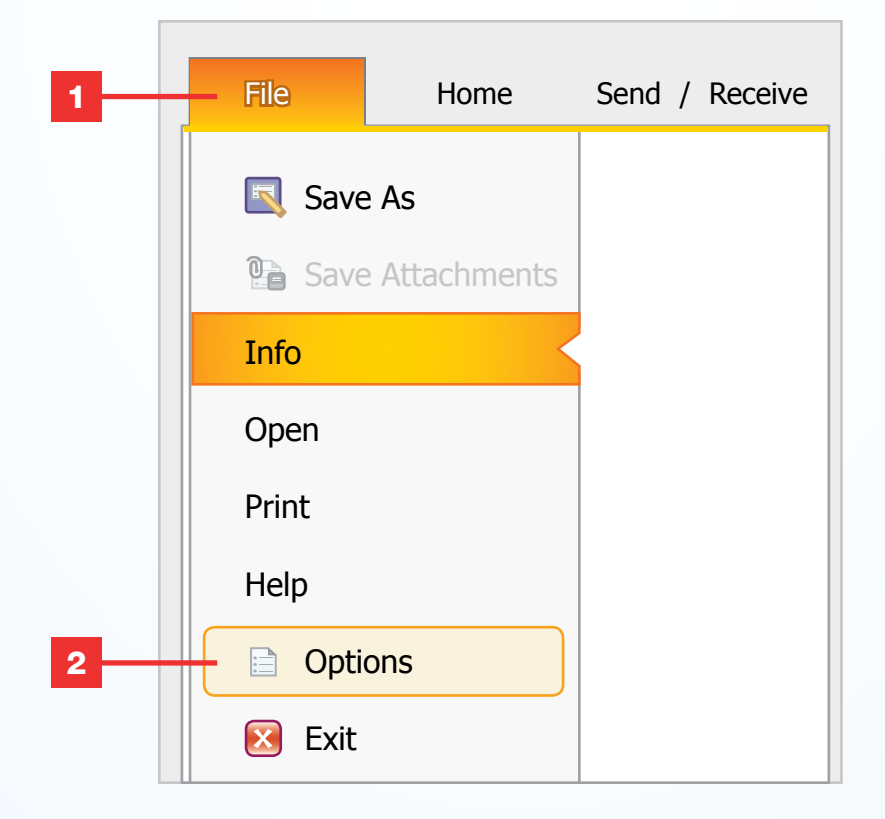

Outlook Plug-In Troubleshooting Guide Page 1 of 3

## ishipdocs

- 3. Select Add-ins
- 4. Look under your **Inactive Application Add-ins** and your **Disabled Application Add-ins** for the ishipdocs Outlook-plug-in. In this case, the ishipdocs Outlook Add-in is Inactive.
- 5. Go to Manage at the bottom of the screen and select COM Add-ins
- 6. Click on Go

| Outlook Options      |                                                                                                    |                                                                                                    | ?                        | Х |
|----------------------|----------------------------------------------------------------------------------------------------|----------------------------------------------------------------------------------------------------|--------------------------|---|
| General              | View and manage Microsoft Office Add                                                                                                    | -ins.                                                                                                    |                          |   |
| Calendar             | Add-in Options                                                                                                    |                                                                                                    |                          |   |
| Contacts             | Launch Add-in options dailog: Add-in Options:                                                                                                    |                                                                                                    |                          |   |
| Tasks                | Add-ins                                                                                                    |                                                                                                    |                          |   |
| Notes and Journal    | Name 🔺                                                                                                    | Location                                                                                                    | Туре                     |   |
| Search               | HP Instant PIM Addin                                                                                                    | C:\\HP DayStarter\32-bit?PimOutlookAddin.dll                                                                                                    | COM Add-in               |   |
| Language             | Microsoft Exchange Addin<br>Microsoft Outlook Social Connector<br>Microsoft SharePoint Server Colleague Import Add-in                                                                         | C:\ft Office\Office14\SOCIALCONNECTOR.DLL<br>C:\fice\Office14\ADDINS\ColleagueImport.dll                                                                                                    | COM Add-in<br>COM Add-in |   |
| Advanced 3           | Norton AntiSpam Outlook Plugin<br>OneNote Notes about Outlook Items                                                                                                    | C:\el Security/Engine\1.8.7.2.3\msouplug.dll<br>C:\6)\Microsoft Office\Office14\0n8ttn0l.dll                                                                                                    | COM Add-in<br>COM Add-in |   |
| Customize Ribbon     | Outlook Change Notifier<br>Privacy Manager Add-in                                                                                                    | C:\ Support\OutlookChangeNotifierAddIn.dll<br>C:\acy Manager Sign and Chat\Bin\DPOfcX.dll                                                                                                    | COM Add-in<br>COM Add-in |   |
| Quick Access Toollar | Privacy Manager Form Region Add-in<br>Xobni                                                                                                    | C:\acy Manager Sign and Chat\Bin\DPOfcX.dll<br>C:\(x86)\Xobni\XobniMainConnectorShim.dll                                                                                                    | COM Add-in<br>COM Add-in | = |
| Trust Center         | Inactive Application Add-ins                                                                                                    |                                                                                                    |                          |   |
|                      | iShipdocs.OutlookAddIn                                                                                                    | file:///+Shipdocs.Outlook.vstolvstolocal.dll                                                                                                    | COM Add-in               |   |
|                      | Microsoft VBA for Outlook Addin Disabled Application Add-ins                                                                                                    | C:\oft Office\Office14\ADDINS\OUTLVBA.DLL                                                                                                    | COM Add-in               |   |
|                      | Windows Search Email Indexer                                                                                                    | C:\Windows\System32\mssphtb.dll                                                                                                    | COM Add-in               | • |
|                      | Add-in:iShipdocs.OutlookAddInPublisher: <none>Compatibility:No compatibility information availLocation:file:///C:\Program Files (x86)\ishipDescription:iShipdocs.OutlookAddIn - Outloo</none> | utlookAddIn<br>bility information available<br>gram Files (x86)\ishipdocs\ishipdocsOutlookAddin\iShipdocs.OutlookAddIn.vstolvstolocal<br>butlookAddIn - Outlook add-in created with Visual Studio Tools for Office |                          |   |
|                      | Manage: COM Add-ins V Go                                                                                                    |                                                                                                    |                          |   |
| 5 6 OK Cancel        |                                                                                                    |                                                                                                    |                          |   |

# ishipdocs

- 7. This pop-up window should appear where your entire list of Add-ins will appear with tick marks. Please select the ishipdocs Outlook Add-in (a tick mark will appear once you do)
- 8. Click OK
- 9. Close your Outlook. Restart your computer. Restart your Outlook and your ishipdocs Outlook plug-in should be reactivated.

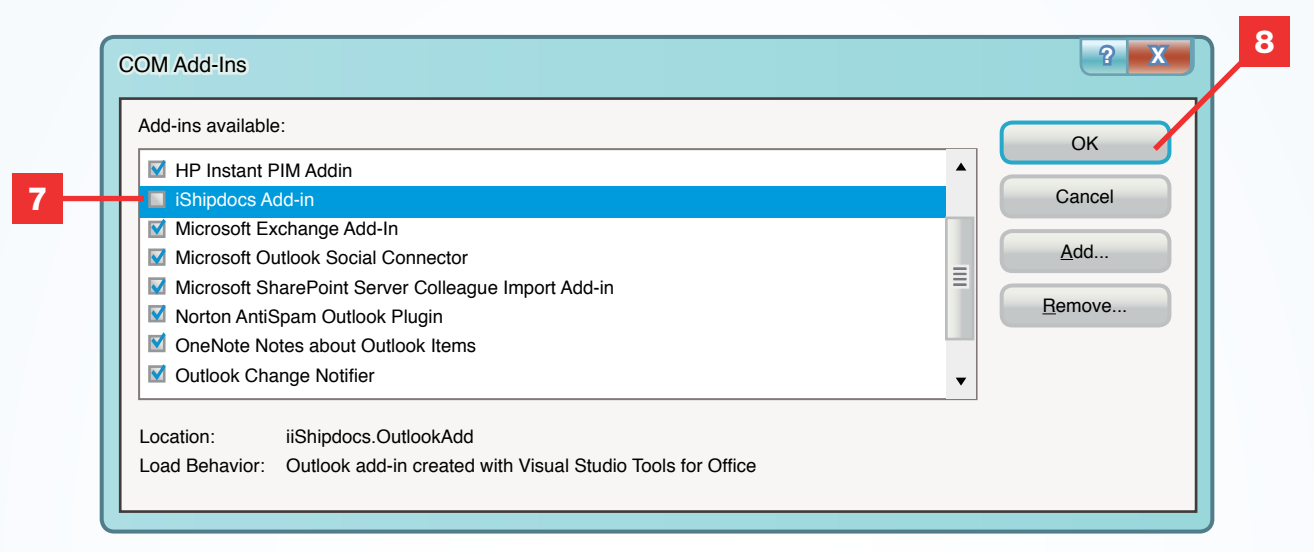

#### STEPS TO FIX DISABLED ADD-IN

- 1. Follow Steps 1-3 from above.
- 2. The ishipdocs Outlook Add-in should be listed under Disabled click on Manage
- 3. Select Disabled Add-ins and select Go
- 4. Another window will pop up where you can click on Enable
- 5. Close your Outlook. Restart computer. Restart your Outlook and your ishipdocs Outlook Plug-in should be enabled.

#### STEPS TO FIX PLUG-IN WHEN IT IS DISCONNECTED

- 1. Go to your ishipdocs settings under Add-in
- 2. Make sure the tick box is selected under the option **Connect to ishipdocs when Outlook starts**
- 3. If you cannot view your ishipdocs settings from the Add-in option, go to **New Email**. Click on **Message** and your ishipdocs plug-in **Connect/Disconnect** button should be visible.

**NOTE:** If all three instances do not apply and do not resolve the Outlook Plug-in issue, then please contact <u>support@ishipdocs.com</u> or call 1-855-464-7447.

> Outlook Plug-In Troubleshooting Guide Page 3 of 3